## **Guidelines for Full Paper Submission (AUBEA 2022)**

- Manuscripts should report original work not previously published or presented at other conferences or journals.
- Page limit: **10 pages** only, including references and appendices (if any)
- Papers should be prepared using the template provided.
- At least one author must be in attendance at the conference.
- The manuscript should be prepared in A4 size with a margin of 2.5 cm (1 inch) all around, in portrait orientation, and in single-column format. Landscape orientations may be applied, only, if necessary, for presenting tables and figures effectively. However, section breaks must be introduced before and after changed page orientations.
- Font All fonts in the full paper must be TIMES NEW ROMAN only

## Instructions for submission of full paper to the EasyChair conference portal.

- Log in to the AUBEA 2022 submission portal and select your role as "Author" if displayed on the landing page. (https://easychair.org/conferences/?conf=aubea2022conference)
- If you have already submitted an abstract, a new menu bar item ("Submission #" or "My Submissions" in the case of multiple submissions) is displayed (as shown in Figure 1).

| <b>E</b> AUBEA 2022 Conference (author)                                                                                                    |           |            |            |      | V      | Help / Log out |  |  |
|----------------------------------------------------------------------------------------------------|-----------|------------|------------|------|--------|----------------|--|--|
| My Submissions                                                                                                    | Templates | AUBEA 2022 | Conference | News | Alerts | EasyChair      |  |  |
| Submission 3991<br>Submission sions for AUBEA 2022 Conference                                                                                     |           |            |            |      |        |                |  |  |
| Using the submission author environment you can view or manage your submissions to AUBEA 2022 Conference. Note that new submissions are disabled. |           |            |            |      |        |                |  |  |

Figure 1: Menu bar view for an author with multiple submissions

- Click on "Submission #" to see the details of your submission (Figure 2). Use the links at the top-right corner to:
  - **Update information about your submission**: select "Update information" from the right-hand menu of the Submission screen to the title, abstract, or keywords of your submission.
  - **Update author information for your submission:** select "Update authors" to modify any information about the author(s) and click "save." In the case of multiple authors, you can add ("Add new author") or remove authors (Click on "X"); then update the order of the authors by selecting the "Reorder authors" button.
  - Upload files: the "Add file" link should be used to upload your full paper.

|                                                                                                    | 2022 Conference                     | e (author)    |              | W    | AUBEA<br>Global Challenges in a D<br>Smart Sustainable on<br>Approaches in the Buit | 2022<br>isrupted World:<br>d Retillent<br>Environment | AUBEA    |                                      | <u>Help</u> / <u>Log out</u> |
|----------------------------------------------------------------------------------------------------|-------------------------------------|---------------|--------------|------|-------------------------------------------------------------------------------------|-------------------------------------------------------|----------|--------------------------------------|------------------------------|
| My Submissions Ter                                                                                                    | nplates AUBEA 2022 C                | Conference    | News Alerts  | Easy | Chair                                                                               |                                                       |          |                                      |                              |
| AUBEA 2022 Conference Submission 3991                                                                                            |                                     |               |              |      |                                                                                     |                                                       |          | Update information<br>Update authors |                              |
| If you want to <b>change any information</b> about your paper, use links in the upper right corner.                              |                                     |               |              |      |                                                                                     |                                                       |          | Add file                             |                              |
| For all questions related to processing your submission you should contact the conference organizers. <u>Click here</u> Withdraw |                                     |               |              |      |                                                                                     |                                                       | Withdraw |                                      |                              |
| All reviews sent                                                                                                    | to you can be found at              | the bottom of | f this page. |      |                                                                                     |                                                       |          |                                      |                              |
| Title                                                                                                    | Test submission paper               |               |              |      |                                                                                     |                                                       |          |                                      |                              |
| Author keywords                                                                                                    | Keyword 1<br>Keyword 2<br>Keyword 3 |               |              |      |                                                                                     |                                                       |          |                                      |                              |
| Abstract                                                                                                    |                                     |               |              |      |                                                                                     |                                                       |          |                                      |                              |
| Submitted                                                                                                    | Aug 08, 04:24 GMT                   |               |              |      |                                                                                     |                                                       |          |                                      |                              |
| Last update                                                                                                    | Aug 08, 04:24 GMT                   |               |              |      |                                                                                     |                                                       |          |                                      |                              |

affiliation country Figure 2: Submission details

email

first name last name

Authors

Web page corresponding?

After clicking on "Add file", click the "Browse" button to select the file you want to • upload, and click the "Submit" button, as shown in Figure 3.

| <b>EVAUBEA 2022 Conference (author)</b>                                                                                                    | LUBEA 2022<br>bit Challenges in a Dirugted Words<br>Sourt scassed as Restart<br>Approaches at the Batt Exercasses |  |  |  |  |  |  |
|----------------------------------------------------------------------------------------------------|----------------------------------------------------------------------------------------------------|--|--|--|--|--|--|
| My Submissions Templates AUBEA 2022 Conference News Alerts EasyChai                                                                                                    | r                                                                                                    |  |  |  |  |  |  |
| Update a File for Submission 3991                                                                                                    |                                                                                                    |  |  |  |  |  |  |
| Use the form below to <b>upload or update</b> a file for your submission.                                                                                                    |                                                                                                    |  |  |  |  |  |  |
| Note that this conference uses submission templates.                                                                                                    |                                                                                                    |  |  |  |  |  |  |
|                                                                                                    |                                                                                                    |  |  |  |  |  |  |
| <b>7</b> 1-                                                                                                    | Admissible                                                                                                    |  |  |  |  |  |  |
| File                                                                                                    | extensions                                                                                                    |  |  |  |  |  |  |
| Paper. Upload your paper. The paper must be in PDF format (file extension .pdf) Browse   Browse No file selected. Image: Selected in the selected in the s | PDF (extension pdf)                                                                                               |  |  |  |  |  |  |
| Submit                                                                                                    |                                                                                                    |  |  |  |  |  |  |

Figure 3: Add file window

Once you have uploaded your paper, you will see a message saying "The file has been • uploaded!" You may change the file by selecting "Update file" from the right-hand menu of this screen (which will replace the "Add file" link).